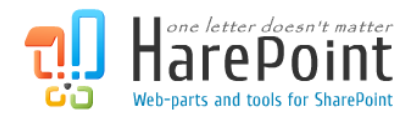

# HarePoint Workflow Monitor

For Microsoft SharePoint Server 2010 and SharePoint Foundation 2010.

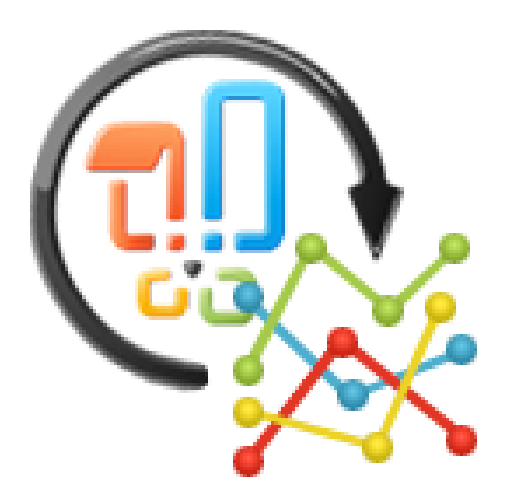

Product version 1.0 February 8, 2012 (This Page Intentionally Left Blank)

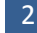

# **Table of Contents**

| able of Contents                                | 3  |
|-------------------------------------------------|----|
| Introduction                                    | 4  |
| l. Deployment                                   | 6  |
| 1. System requirements                          | 6  |
| 2. Licensing and trial limitations              | 6  |
| 3. Installing HarePoint Workflow Monitor        | 7  |
| 4. How to repair, upgrade or remove the Product | 9  |
| II. Product Overview                            | 10 |
| 1. Getting started                              | 10 |
| 2. Product settings                             | 12 |
| 3. Working with the Product                     | 14 |
| 3.1 Activity section                            | 15 |
| 3.2 Associations section                        | 17 |
| 3.3 Charts section                              | 19 |
| 3.4 Log Manager section                         | 20 |
| Appendix A. Troubleshooting                     | 21 |

# I. Introduction

According to the research made by Global360, about 70% of organizations that deployed SharePoint use workflows. In large organizations the number of simultaneously executed workflows can run into thousands. And very often these organizations are faced with the problem of monitoring workflows, at which solution this product is aimed.

| Alexander Gorlach * 🍢                                                   |                     |                           |                                                |                                    |              |                     |                      |                           |                      |                                  |                   |  |
|-------------------------------------------------------------------------|---------------------|---------------------------|------------------------------------------------|------------------------------------|--------------|---------------------|----------------------|---------------------------|----------------------|----------------------------------|-------------------|--|
| SharePoint 2010 Central Administration > Workflow Monitor Activity Page |                     |                           |                                                |                                    |              |                     |                      |                           |                      |                                  |                   |  |
|                                                                         |                     |                           |                                                |                                    |              |                     |                      |                           | Search th            | is site                          | 9 9               |  |
| Info Trial Mode: 25 days                                                | left                |                           |                                                |                                    |              |                     |                      |                           |                      |                                  |                   |  |
| Central<br>Administration                                               | 😂 Refresh   📲 Ena   | able Grouping   🤅         | Cancel Workflow(s)                             |                                    |              |                     |                      | Activity   🗯 Ass          | sociations   🕅 Char  | ts   📴 Log Manage                | r   🛎 Settings    |  |
| Application Management                                                  | Display data from   | All Web Application       | ✓ All Site C                                   | Collection - All                   | Web          |                     | ✓ All List           |                           | <b>*</b>             | 🏏 Filter 冒                       | Customization =   |  |
| System Settings                                                         |                     |                           |                                                |                                    |              |                     |                      |                           |                      |                                  |                   |  |
| Monitoring                                                              | 🗖 Name 💌            | Created                   | Web App                                        | <ul> <li>Site Coll</li> </ul>      | Web          | List 🛛 🗸 🔄          | Exec User            | Exec Time                 | Duration             | State                            | Status 🔄          |  |
| Backup and Restore<br>Security                                          | Lease               | 6/27/2007<br>3:30:56 PM   | SharePoint - 333                               | wss14-2:333                        | Медиатека    | Заказы              | Dmitry<br>Evsyukov   | 12/18/2007<br>7:10:25 PM  | 1498d 19h<br>44m 53s | Cancelled                        | Canceled          |  |
| Upgrade and Migration<br>General Application                            | MyApprov            | 3/22/2011<br>11:46:32 AM  | SharePoint - 80                                | wss14-2                            | MOSS<br>2010 | Shared<br>Documents | Alexander<br>Kovalev | 10/4/2011<br>12:24:23 PM  | 118d 1h 13m<br>55s   | Cancelled                        | Canceled          |  |
| Settings<br>Configuration Wizards                                       | Convert<br>Document | 1/25/2012<br>6:17:09 PM   | SharePoint - wss14-<br>2.vlab.mapilab.local133 | wss14-<br>2.vlab.mapilab.local:133 | Team Site    | Tasks               | Alexander<br>Oleshov | 1/25/2012<br>6:17:24 PM   | 4d 19h 22m 2s        | Running, Faulting,<br>Terminated | Error<br>Occurred |  |
| HarePoint Software                                                      | Convert<br>Document | 1/25/2012<br>6:17:09 PM   | SharePoint - wss14-<br>2.vlab.mapilab.local133 | wss14-<br>2.vlab.mapilab.local:133 | Team Site    | Tasks               | Alexander<br>Oleshov | 1/25/2012<br>6:18:23 PM   | 26s                  | Completed                        | Completed         |  |
| management                                                              | siteWf4_url         | 10/17/2011<br>10:59:11 AM | SharePoint - wss14-<br>2.vlab.mapilab.local133 | wss14-<br>2.vlab.mapilab.local:133 | Team Site    |                     | Alexey<br>Shlibanov  | 12/20/2011<br>12:34:16 PM | 9s                   | Completed                        | Completed         |  |

HarePoint Workflow Monitor will help to solve the following tasks:

- 1. **Overview**. Using the product, administrators can quickly view all workflows and all active instances of workflows at the level of a farm, site collection, site, or list.
- 2. **Errors**. With the help of filters, even among thousands of workflows, you can see all the workflows finished with a certain status in two clicks.
- 3. **Freezes**. Some workflows are executed on a farm for years. Sometimes such workflows can be identified and stopped only using this product. The search of such processes can seriously help in detecting errors in workflow algorithms.
- 4. **Singularities**. With the help of charts of the product, you can easily identify abnormal activity. For example, the increased number of running workflows or workflows finished with errors.

HarePoint Workflow Monitor – the world's only product that can give a clear understanding of what is really going on with workflows in complex and large-scale environments.

We also recommend you to pay attention to the following products of our company:

• HarePoint Workflow Scheduler for SharePoint 2010 is a free software product that allows automatic execution of SharePoint workflows by schedule. With its help, you can automate recurring business processes, debug your workflows with various sets of parameters, test server's performance by starting workflows with specified frequency.

The product supports declarative workflows (created in Microsoft SharePoint Designer) and Visual Studio workflows. It supports both site and list workflows and allows launching workflow for every document or list item, for manually selected item or for items selected by CAML query. HarePoint

| Та             | isk N    | lame               | Enabled | Workflow Name   | List Name | Triggers                       |  |  |
|----------------|----------|--------------------|---------|-----------------|-----------|--------------------------------|--|--|
| G              | ener     | ate Invoices 🖽 NEW | Yes     | GenerateInvoice | Orders    | At 45 minute every hour        |  |  |
| Up             | date     | e Profiles 🛛 NEW 🗖 | Yes     | UpdateProfile   |           | At 3:30 AM every day           |  |  |
| c              |          | Run now            | No      | ConvertDocs     | Docs      | At 30 minute every 3 hours     |  |  |
| W              | ٠        | Disable            | Yes     | Report          | Orders    | At Mon in 12:10 AM every week  |  |  |
| м              | _        | View Item          | Yes     | Report          | Orders    | At 1st day 5:46 PM every month |  |  |
| с              | <b>I</b> | Edit Item          | No      | ConvertImages   | Photos    | At 10/19/2011 12:30 AM         |  |  |
| в              |          | Alert Me           | Yes     | Reminder        |           | At 8:30 AM every day           |  |  |
| т              | 4        | Manage Permissions | Yes     | Report          | Orders    | At 10/10/2011 5:50 PM          |  |  |
|                | X        | Delete Item        |         |                 |           |                                |  |  |
| 🖶 Add new item |          |                    |         |                 |           |                                |  |  |

Workflow Scheduler is fully compatible with InfoPath, and has the option to pass pre-defined parameters.

• HarePoint Workflow Extensions for SharePoint 2010 provides over 180 new 'ready-to-use' activities for SharePoint workflow development. The product is fully supported by all Microsoft workflow development tools and there is no need to migrate and adapt current workflows to a new development environment, or to master and deploy new development tools. You can benefit from the power of the product in SharePoint Designer 2010, Microsoft Visual Studio 2010, and in Microsoft Visio 2010.

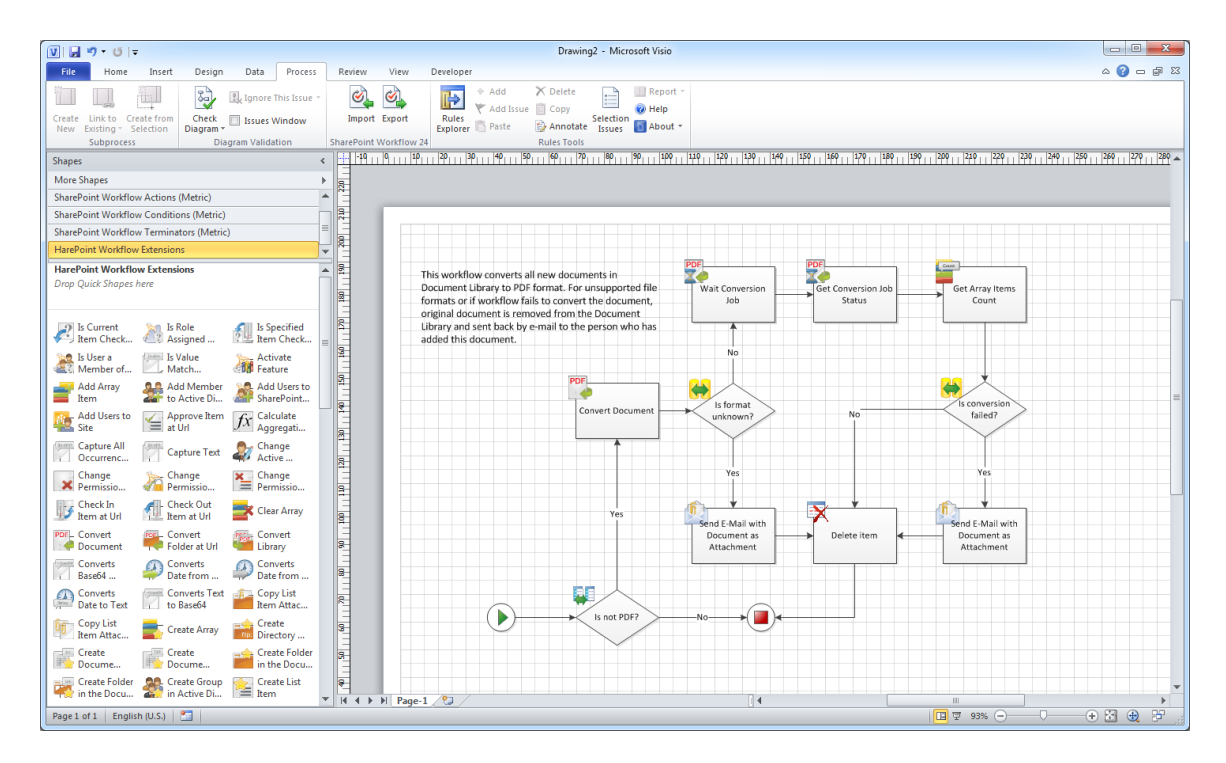

You will find the information on these products, as well as trial versions at <u>www.harepoint.com</u>.

# II. Deployment

## **1. System requirements**

HarePoint Workflow Monitor is designed to operate in:

- Microsoft SharePoint Server 2010,
- SharePoint Foundation 2010

(hereinafter referred to as SharePoint) environments.

The Product has no special requirements to operating system and its components, RAM memory space and CPU type. The Product may operate at any configurations where SharePoint is deployed; it requires 10 Mb of disk space on each SharePoint server.

## 2. Licensing and trial limitations

HarePoint Workflow Monitor is licensed for a number of SharePoint Web Front-End Servers or where "Microsoft SharePoint Web Application" service is running. The number of licenses should correspond to a number of servers. A list of services installed on the server can be viewed by opening System Settings tab and clicking the link "Manage servers in this farm" on Central Administration site.

You may use the Product on the basis of one of two licenses:

- 1. **Trial License**. Provided automatically for a 30-day period to use the Product in organization's environment without any limitations of Product functionality.
- 2. **Commercial License**. This license is purchased for a number of SharePoint Servers and allows using the Product in the organization's environment without limitation by usage time and functionality.

Note that after purchasing of Commercial License and entering registration keys at the product settings product becomes fully functional.

See product page at <a href="http://www.harepoint.com/">http://www.harepoint.com/</a> for more details about Product licensing.

## 3. Installing HarePoint Workflow Monitor

To install the product you'll need Farm Administrator rights.

Please access any WFE server of the SharePoint farm, unpack the product archive into a folder on the local disk and run the Installation Wizard (**SETUP.EXE**).

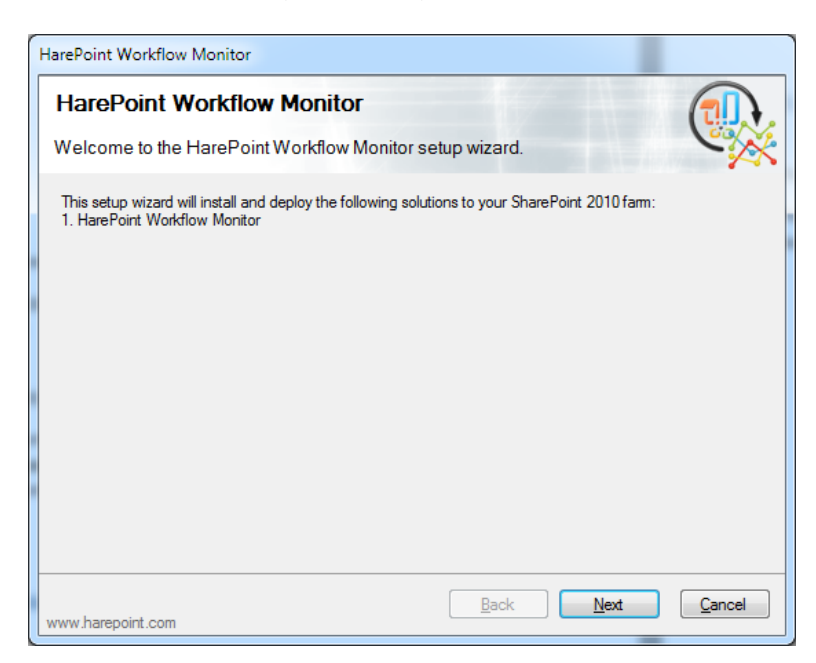

Press Next button on the wizard's welcome screen and the wizard will check if the product can be installed:

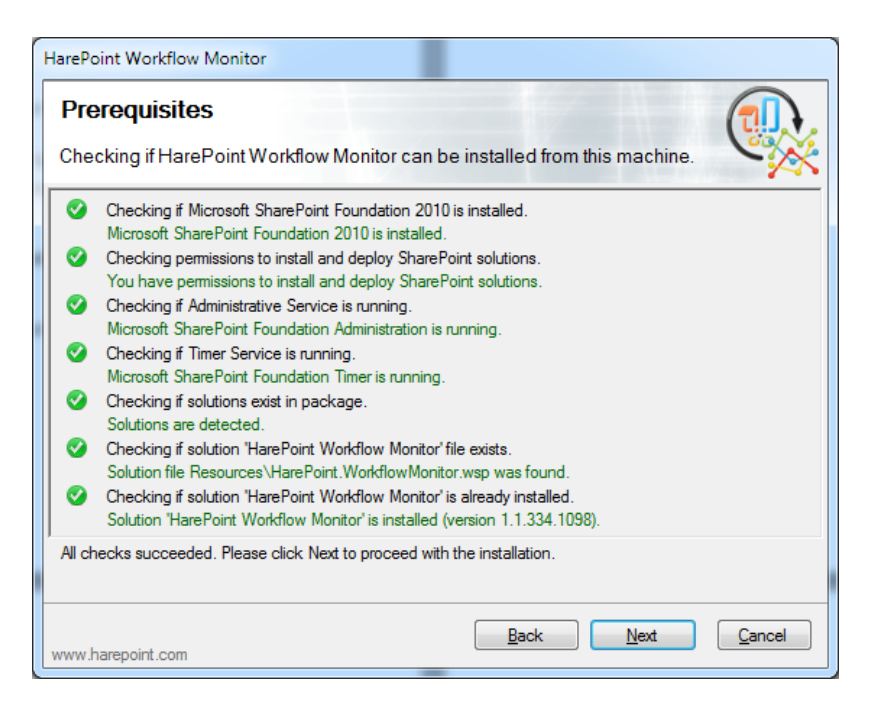

Should any problems be detected, please rectify them and restart the installation wizard.

At the next step of the Wizard, you should apply the License and follow the instructions of the Wizard to complete installation:

| HarePoint Workflow Monitor                                                                                                    |                                                                          |
|----------------------------------------------------------------------------------------------------|--------------------------------------------------------------------------|
| Installation Progress                                                                                                    |                                                                          |
| Completed                                                                                                    |                                                                          |
|                                                                                                    |                                                                          |
| Installation completed successfully                                                                                                    |                                                                          |
| 5b41e06c79be' in http://gorlach7:15670. Feature 'WorkflowMonitor_SoftwareManagemer<br>72f98be4-613a-4d1b-9c03-5b41e06c79be) is already activated at scope http://gorlach7:<br>Feature WorkflowMonitor_SoftwareManagement' (ID: 72f98be4-613a-4d1b-9c03-5b41e0)<br>already activated at scope 'http://gorlach7:15670.<br>Site feature HarePoint Workflow Monitor Activation 'd9072194-01b1-4dd0-ba45-9ef8b4e7<br>activated in http://gorlach7:15670/sites/Help.<br>Site feature HarePoint Software Management '72f98be4-613a-4d1b-9c03-5b41e06c79be'<br>http://gorlach7:15670/sites/Help.<br>Finish activating features for solution HarePoint Workflow Monitor.<br>Stat executing command ''stsadm.exe -o displaysolution -name HarePoint.WorkflowMonito<br>Command executed successfully.<br>Executing of the installation actions completed.<br>Installation session completed at 30.01.2012 14:29:38.] | nt' (ID:<br>15670'.<br>3c79be) is<br>1b0e'<br>activated in<br>pr.wsp'' ≣ |
| www.harepoint.com                                                                                                    | <u>C</u> ancel                                                           |

After installation the Product is ready to work. See the Section III of this manual for the Product overview.

## 4. How to repair, upgrade or remove the Product

To repair, upgrade or remove the product you'll need Farm Administrator rights.

Please enter any WFE server of the SharePoint farm, unpack the product archive into a folder on the local disk and run the Installation Wizard (**SETUP.EXE**).

Following instructions of the Wizard, pass system check step similar to those during the product installation (see chapter 3). Upon completing these steps the Wizard will ask to repair, upgrade or remove the product components.

| HarePoint Workflow Monitor                                                          |                |
|-------------------------------------------------------------------------------------|----------------|
| Upgrade                                                                             |                |
| Please select the operation you wish to perform                                     | C X            |
| HarePoint Workflow Monitor is already installed. What would you like to do?         |                |
| Repair     Retract the solutions and deploy them again.                             |                |
| Remove<br>Retract the solutions and delete them from the SharePoint solution store. |                |
|                                                                                     |                |
|                                                                                     |                |
|                                                                                     |                |
| www.harepoint.com                                                                   | <u>C</u> ancel |

Select the required type of operation and follow the further instructions of the Wizard.

## **III. Product Overview**

## 1. Getting started

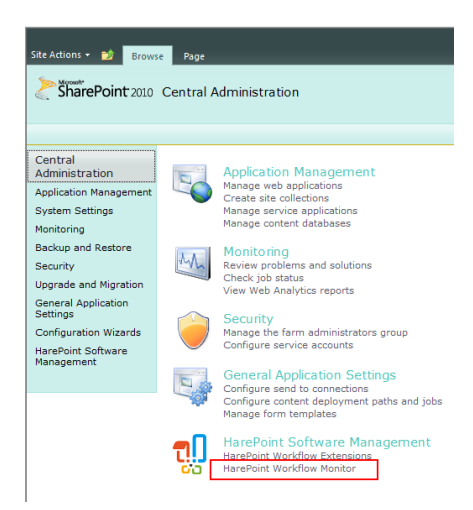

To work with the product you must have the rights of a farm administrator. This limitation is due to the fact that some of the data are received by the product in real time from the current user account, and access to these data under the rights of lower level is impossible.

After the product installation it is completely ready to work. Open website Central Administration. In section "HarePoint Software Management" click "HarePoint Workflow Monitor". This will take you to the page with address:

http://CentralAdmin/ admin/HarePoint/WFMActivity.aspx

The whole work with the program, including its configuration, is performed on this page.

| Site Actions 👻 📸                                                        |        |                     |                           |                                                |                                    |              |                     |                      |                           |                      | Ale               | xander Gorlach 🔹 💺               |
|-------------------------------------------------------------------------|--------|---------------------|---------------------------|------------------------------------------------|------------------------------------|--------------|---------------------|----------------------|---------------------------|----------------------|-------------------|----------------------------------|
| SharePoint 2010 Central Administration + Workflow Monitor Activity Page |        |                     |                           |                                                |                                    |              |                     |                      |                           |                      |                   |                                  |
|                                                                         |        |                     |                           |                                                |                                    |              |                     |                      |                           | Search this          | site              | 9 م                              |
| Info Trial Mode: 25 days                                                | eft    |                     |                           |                                                |                                    |              |                     |                      |                           |                      |                   |                                  |
| Central<br>Administration                                               | 😂 Rel  | fresh   📲 Enal      | ble Grouping   🥥          | Cancel Workflow(s) -2                          |                                    | 3            |                     | <b>1</b> - 🗖         | ctivity   🍇 Asso          | ciations   🕅 Charts  | s   📴 Log Ma      | nager   😣 Settings               |
| Application Management                                                  | Displa | ay data from A      | Il Web Application        | ✓ All Site Colle                               | tion v A                           | ll Web       |                     | ✓ All List           |                           | Ψ                    | ゾ Filte           | er 🖥 Customization               |
| System Settings<br>Monitoring                                           |        | Name 🔄              | Created 🔄                 | Web App                                        | Site Coll                          | web 💌        | List 🛛 🗸 🔄          | Exec User 🔄          | Exec Time                 | Duration             | Status 🔄          | State 🔄                          |
| Backup and Restore<br>Security                                          |        | Lease               | 6/27/2007<br>3:30:56 PM   | SharePoint - 333                               | wss14-2:333                        | 4 Медиатека  | Заказы              | Dmitry<br>Evsyukov   | 12/18/2007<br>7:10:25 PM  | 1498d 19h<br>44m 53s | Canceled          | Cancelled                        |
| Upgrade and Migration                                                   |        | MyApprov            | 3/22/2011<br>11:46:32 AM  | SharePoint - 80                                | wss14-2                            | MOSS<br>2010 | Shared<br>Documents | Alexander<br>Kovalev | 10/4/2011<br>12:24:23 PM  | 118d 1h 13m<br>55s   | Canceled          | Cancelled                        |
| Settings                                                                |        | Convert<br>Document | 1/25/2012<br>6:17:09 PM   | SharePoint - wss14-<br>2.vlab.mapilab.local133 | wss14-<br>2.vlab.mapilab.local:133 | Team Site    | Tasks               | Alexander<br>Oleshov | 1/25/2012<br>6:17:24 PM   | 4d 22h 59m<br>50s    | Error<br>Occurred | Running, Faulting,<br>Terminated |
| HarePoint Software                                                      |        | Convert<br>Document | 1/25/2012<br>6:17:09 PM   | SharePoint - wss14-<br>2.vlab.mapilab.local133 | wss14-<br>2.vlab.mapilab.local:133 | Team Site    | Tasks               | Alexander<br>Oleshov | 1/25/2012<br>6:18:23 PM   | 26s                  | Completed         | Completed                        |
| management                                                              |        | siteWf4_url         | 10/17/2011<br>10:59:11 AM | SharePoint - wss14-<br>2.vlab.mapilab.local133 | wss14-<br>2.vlab.mapilab.local:133 | Team Site    |                     | Alexey<br>Shlibanov  | 12/20/2011<br>12:34:16 PM | 9s                   | Completed         | Completed                        |

In the figure above:

- 1. Panel for switching product sections.
- 2. Panel of the current section buttons.
- 3. Filters used for data sampling.
- 4. Filters used for data displaying.

During the first visit to the product page you'll find the window offering you to import data from the workflow history lists into the internal product database. As well as the proposal to switch on jobs to import logs automatically. You can also do this later

| HarePoint Workflow Monitor                                                                                                    |  |  |  |  |  |  |  |  |
|----------------------------------------------------------------------------------------------------|--|--|--|--|--|--|--|--|
| This is a first time you've run HarePoint Workflow Monitor<br>You may want to import existing workflow history and<br>enable workflow history collector jobs. |  |  |  |  |  |  |  |  |
| Import existing workflow history into HarePoint Workflow<br>Monitor database:                                                                                 |  |  |  |  |  |  |  |  |
| Enable HarePoint Workflow Monitor timer jobs to<br>automatically import workflow history:<br>Yes<br>No                                                        |  |  |  |  |  |  |  |  |
| Purge existing logs (0 total records)                                                                                                    |  |  |  |  |  |  |  |  |
| ОК                                                                                                    |  |  |  |  |  |  |  |  |
|                                                                                                    |  |  |  |  |  |  |  |  |

by going to section Log Manager of the product.

Product sections:

- 1. Activity. Displays the table with a list of workflow instances that have been recently active (see chapter 3.1 of this Manual).
- 2. **Associations**. Displays a list of associations of all farm workflows with summary data on the number of running instances (see chapter 3.2).
- 3. **Charts**. Displays charts of the total number of running workflow instances completed successfully, completed with an error, cancelled (see chapter 3.3) for the selected period. Data for the charts are collected from workflow history lists.
- 4. **Log Manager**. Displays the status of collecting and accumulating data for the charts, the volume of accumulated data and provides the opportunities for manual data collection control (see chapter 3.4).
- 5. Settings. This section defines all the product settings (see the next chapter).

Thus, the product can be conditionally divided into two parts. The first one displays data on existing workflows and their activities in sections **Activity** and **Associations**. All these data are received by the product from the SharePoint database.

The second part of the product accumulates historical data for plotting charts in its tables, using history of the workflows as a source. The control of data accumulation is performed in section **Log Manager**, while historical data are displayed in section **Charts**.

## 2. Product settings

Go to section **Settings** on the product page on website Central Administration to get access to the settings:

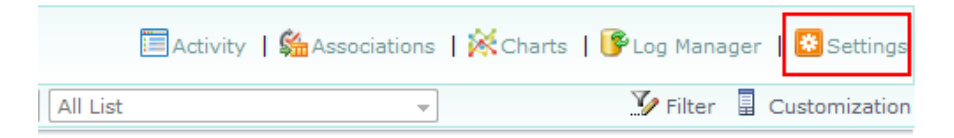

Import Job Settings. Specify how often HarePoint Workflow Monitor will import workflow history data that is used to display charts. Set in minutes. You can also change this setting by going to Central Administration \ Monitoring \ Timer Jobs \ Review job definitions and opening job properties named "HarePoint Workflow Monitor Minutely Import Job".

**Log Settings**. Specify the number of records to be stored in lists that holds historical workflow execution data. In section Charts a chart, depending on the selected time range, is plotted daily, hourly or, if you have selected the range of up to 12 hours, minutely. If you have specified the storing of 6000 minutely records, then a minutely chart can be plotted (60\*100) for the last 100 hours (just over four days). If you have specified the storing of 4800 hourly records, then an hourly chart can be plotted (24\*200) for the last 200 days.

| Logs Settings                                                                              |                    |      |
|--------------------------------------------------------------------------------------------|--------------------|------|
| Specify number of records to store in lists that holds historical workflow execution data. | 5000 minutely reco | ords |
|                                                                                            | 5000 hourly record | ls   |
|                                                                                            | 5000 daily records |      |
|                                                                                            |                    |      |

By default, data collection for hourly and daily tables is launched every hour and every day, respectively. Since data collection from the hourly table is based on the minutely table, and data collection for the daily table is based on the hourly table (and not on workflow logs), then the execution of data collection has no influence on the performance.

However, you can change the schedule of data collection by going to Central Administration Monitoring \ Timer Jobs \ Review job definitions and opening job properties named "HarePoint Workflow Monitor Hourly Import Job" and "HarePoint Workflow Monitor Daily Import Job".

**Data Collection**. Specify the web-applications and site collections from which data will be collected to internal tables of the product used for plotting charts in section Charts.

Note that these settings do not affect the displaying of workflows in sections Activity and Associations.

| Data Collection                                                                      |                                                                                                    |
|--------------------------------------------------------------------------------------|----------------------------------------------------------------------------------------------------|
| Specify web applications and site collections to collect workflow history data from. | <ul> <li>☑ All web application and site collection</li> <li>☑ SharePoint - 80</li> <li>☑ Mttp://gorlach7</li> <li>☑ SharePoint Central Administration v</li> <li>☑ Mttp://gorlach7:15670</li> <li>☑ Mttp://gorlach7:15670/sites/Help</li> </ul> |

Activity Settings. Activity section displays a list of workflows that are started and/or completed within the specified number of minutes. Also you can specify the maximum number of workflows to display and number of workflows per page. If the number of workflows exceeds the maximum number of workflows for displaying, you will see the workflows with the most late-time activity.

| Activity Settings                                                                                                    |                                           |       |         |
|----------------------------------------------------------------------------------------------------|-------------------------------------------|-------|---------|
| Activity section displays a list of workflows that are started and/or completed within the<br>specified number of minutes. Also you can specify the maximum number of workflows to | Show workflows completed within           | 600   | minutes |
| display and number of workflows per page.                                                                                                    | Show workflows started within             | 600   | minutes |
|                                                                                                    | Maximum number of workflows to<br>display | 10000 | ]       |
|                                                                                                    | Workflows per page                        | 100   | ]       |
|                                                                                                    |                                           |       |         |

**Associations Settings**. Specify the maximum number of workflow associations to be displayed and the number of workflow associations per page.

| Associations Settings                                                                 |                                              |       |   |
|---------------------------------------------------------------------------------------|----------------------------------------------|-------|---|
| Specify the maximum number of workflow associations to display and number of workflow | Maximum number of associations to<br>display | 10000 |   |
| associations per page.                                                                | Associations per page                        | 100   | 1 |

**Time Zone**. Since different sites may have different settings of the time zone, then to display charts, starting time of workflows and other dates/time, all values are brought to the selected time zone.

Time Zone

Specify time zone that will be used by HarePoint Workflow Monitor to display charts.

(UTC+01:00) Amsterdam, Berlin, Bern, Rome, Stockholm, Vienna 💌

**Reset and Purge logs**. Clicking on the link in this section brings up a window asking you to confirm the removal of all data accumulated by the program for displaying charts.

**Licenses**. If you have product license, please enter the license code in "**Licenses**" section. This section also describes the type of your current license and in case of Trial License, the number of days left to its expiration:

#### Licenses

Specify license keys for each SharePoint server where HarePoint Workflow Monitor is installed.

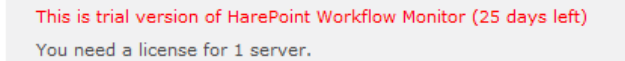

After entering the license key, the product trial version becomes fully functional.

13 III. Product Overview | HarePoint.Com

### 3. Working with the Product

Most of the elements of the product interface are designed to retrieve data for displaying. At the same time switching the controls does not automatically update data. For data reload there is button Refresh (1) in the upper left corner in all sections:

| 1 | 😂 Refresh           | ●∃e  | nable Grouping                                             | 2                      |          |                                                | Acti                      | vity   🗯 Associations   🕅 | Charts   🕃 | Log I | Manage  | r   🐮 Settings |
|---|---------------------|------|------------------------------------------------------------|------------------------|----------|------------------------------------------------|---------------------------|---------------------------|------------|-------|---------|----------------|
|   | Display data f      | from | SharePoint - 85                                            | -                      | All Si   | te Collection 👻 All We                         | eb                        | → All List                | 9          | 🏆 F   | ilter 📱 | Customization  |
|   | Name 💌              | Aut  | All Web Application<br>SharePoint - 333<br>SharePoint - 80 | n                      | -        | Web App                                        | Web                       | List                      | 3          | F     | Running | g Instances 🔻  |
|   | Lease               | MA   | SharePoint - 90<br>SharePoint - 95                         | 0:<br>P                | 7<br>9M  | SharePoint - 333                               | Медиатека                 | Заказы                    |            |       |         | 24             |
|   | Convert<br>Document | Ale  | SharePoint - wss<br>SharePoint Centr                       | al Admin               | 2<br>PM  | SharePoint - wss14-<br>2.vlab.mapilab.local133 | Team Site                 | Tasks                     |            |       |         | 1              |
|   | TestWOF             | Evg  | eniy Gubko                                                 | 12/9/201:<br>4:52:34 P | 1<br>M   | SharePoint Central<br>Administration v4        | Central<br>Administration | HarePoint_WorkflowMonitor | _Graph_Da  | yly   |         | 0              |
|   | MyApprov            | MA   | PILAB\vashchegin                                           | 3/22/2013<br>11:46:32  | 1<br>AM  | SharePoint - 80                                | MOSS 2010                 | Shared Documents          |            |       |         | 4              |
|   | siteWf4_url         | Pav  | el Sysoev                                                  | 10/17/20:<br>10:59:11  | 11<br>AM | SharePoint - wss14-<br>2.vlab.mapilab.local133 | Team Site                 |                           |            |       |         | 0              |
|   | TestSiteWF          | Evg  | eniy Gubko                                                 | 12/19/20<br>4:18:14 P  | 11<br>M  | SharePoint Central<br>Administration v4        | Central<br>Administration |                           |            |       |         | 0              |

After changing, for example, the filter of data sampling (2), a green icon appears in the filter line (3), indicating that the displayed data do not match the current filter settings and they need to be updated manually by clicking Refresh (3).

Filters of data sampling allow you to switch the context of the displayed data from the entire farm to a specific list. To get to a particular list, you must consistently from left to right choose Web Application, Site Collection, Site, and then the list. If the selection of the list is unavailable at the selected site, it means that this site has no lists.

|   | 😂 R  | efresh   📲          | Enable Group                | ing                                            | (s)                                |              | 🗐 Activity   🏡 Associations   🔆 Charts   🥐 Log Manager   🔯 Settin |                      |                          |                      |                   |                                     |  |
|---|------|---------------------|-----------------------------|------------------------------------------------|------------------------------------|--------------|-------------------------------------------------------------------|----------------------|--------------------------|----------------------|-------------------|-------------------------------------|--|
| 4 | Disp | lay data from       | All Web Ap                  | pplication 👻 All Site                          | e Collection 👻 🚽 Al                | l Web        | Ŧ                                                                 | All List             | v                        |                      | 🏏 Filter 📱        | Customization                       |  |
| 5 |      | Name 💌              | Created 🚽                   | Web App                                        | Site Coll                          | Web 🔄        | List 🗸 🔽                                                          | Exec User            | Exec Time 🔽              | Duration             | Status 🖃          | State 🔄                             |  |
|   |      | Lease               | 6/27/2007<br>3:30:56<br>PM  | SharePoint - 333                               | wss14-2:333                        | Медиатека    | Заказы                                                            | Dmitry<br>Evsyukov   | 12/18/2007<br>7:10:25 PM | 1498d 19h<br>44m 53s | Canceled          | Cancelled                           |  |
|   |      | MyApprov            | 3/22/2011<br>11:46:32<br>AM | SharePoint - 80                                | wss14-2                            | MOSS<br>2010 | Shared<br>Documents                                               | Alexander<br>Kovalev | 10/4/2011<br>12:24:23 PM | 118d 1h<br>13m 55s   | Canceled          | Cancelled                           |  |
|   |      | Convert<br>Document | 1/25/2012<br>6:17:09<br>PM  | SharePoint - wss14-<br>2.vlab.mapilab.local133 | wss14-<br>2.vlab.mapilab.local:133 | Team Site    | Tasks                                                             | Alexander<br>Oleshov | 1/25/2012<br>6:17:24 PM  | 5d 16h 3m<br>55s     | Error<br>Occurred | Running,<br>Faulting,<br>Terminated |  |
|   |      | Convert<br>Document | 1/25/2012<br>6:17:09<br>PM  | SharePoint - wss14-<br>2.vlab.mapilab.local133 | wss14-<br>2.vlab.mapilab.local:133 | Team Site    | Tasks                                                             | Alexander<br>Oleshov | 1/25/2012<br>6:18:23 PM  | 26s                  | Completed         | Completed                           |  |

In sections Activity and Associations, in addition to filters of data sampling (4), there are also filters of data displaying (5). Unlike filters of sampling, filters of displaying do not require page refresh. More details about them will be given in the following chapters.

#### **3.1 Activity section**

This section displays active workflows that were started or completed in the time period defined in section **Activity Settings** of the program settings (see chapter 2 in this Section of Manual). After the program installation, this period is equal to the last hour.

Besides the settings, filters of data sampling are also responsible for the set of the displayed data (see chapter 3) and filters of data displaying.

Filters of data displaying can be set with the context menu of columns (1), as well as a special window that opens by clicking Filter (2). It is important to understand that these are not two different, but the same filter.

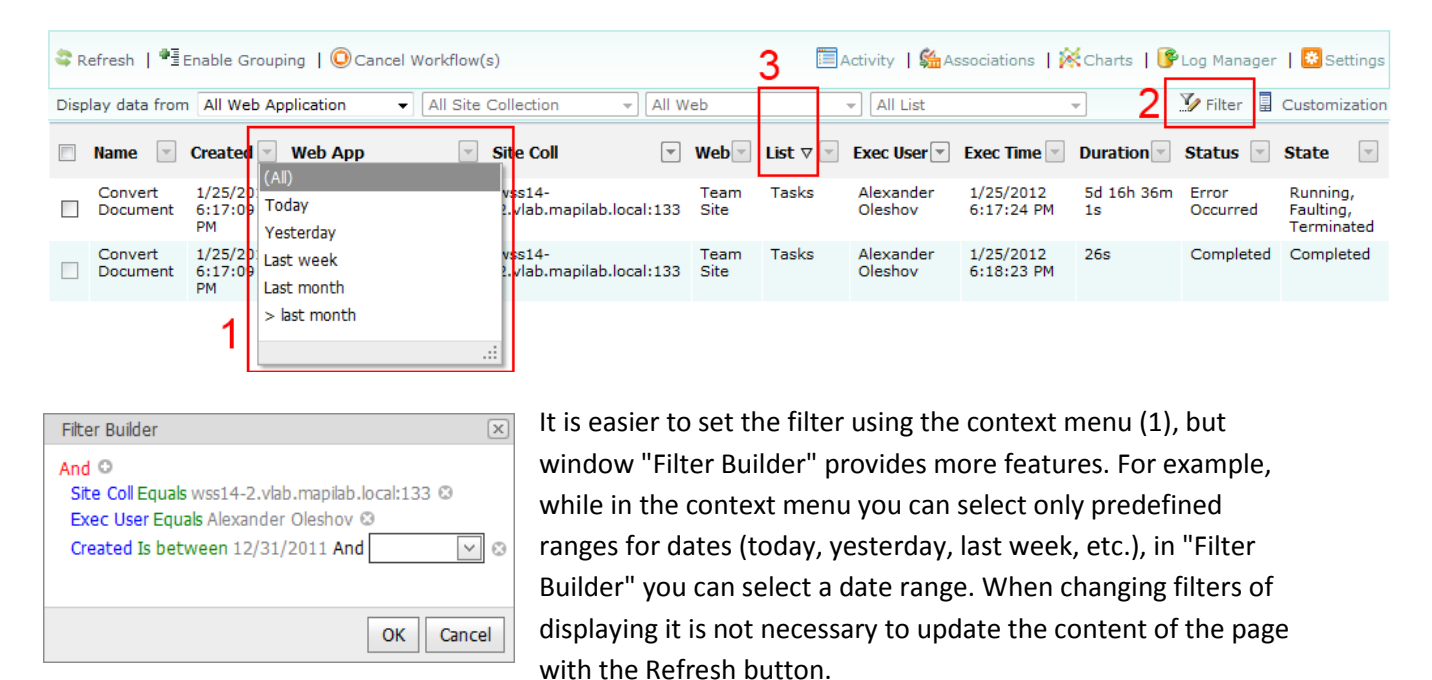

When clicking on the column name, sorting by column values is applied. Sorting direction is displayed by an icon in the header (3).

Button Customization (4) in the line of filters of displaying opens "Field Chooser" (5). You can drag headers of unnecessary columns to this window to remove them from the table:

| 😂 R  | .efresh   <sup>⊕</sup> ≣Enal | ble Grouping 🛛 🔘         | Cancel Workflow(s) 7                           |       | 🗐 Activity 丨 🗯 Ass                 | sociation | l 🕅 c   | harts   🚺 | Log      | Manager          | 😫 s                 | ettings |
|------|------------------------------|--------------------------|------------------------------------------------|-------|------------------------------------|-----------|---------|-----------|----------|------------------|---------------------|---------|
| Disp | lay data from A              | II Web Application       | ✓ All Site Collection                          | ▼ All | Web 👻 [All List                    |           |         | ·         | .У F     | ilter 📱          | Custom              | ization |
|      | Name 6 🖂                     | Created                  | Web App                                        | ~     | Site Coll                          | Durati    | on 💌    | Status    | <b>_</b> | State            | 4                   | -       |
|      | Convert<br>Document          | 1/25/2012<br>6:17:09 PM  | SharePoint - wss14-<br>2.vlab.mapilab.local133 |       | wss14-<br>2.vlab.mapilab.local:133 | Field     | Chooser | ×         | ted      | Compl            | eted                |         |
|      | Convert<br>Document          | 1/25/2012<br>6:17:09 PM  | SharePoint - wss14-<br>2.vlab.mapilab.local133 |       | wss14-<br>2.vlab.mapilab.local:133 | Exec      | Time    |           | d        | Runnin<br>Termir | ig, Faulti<br>nated | ng,     |
|      | MyApprov                     | 3/22/2011<br>11:46:32 AM | SharePoint - 80                                |       | wss14-2                            | Exec      | Jser    | =         | d        | Cance            | lled                |         |
|      | Lease                        | 6/27/2007<br>3:30:56 PM  | SharePoint - 333                               |       | wss14-2:333                        |           |         |           | d        | Cance            | lled                |         |
|      |                              |                          |                                                |       | _                                  | List      |         |           |          |                  |                     |         |
|      |                              |                          |                                                |       | 5                                  | 147-L     |         |           |          |                  |                     |         |

| Enable Grouping                     |        |  |  |  |  |  |  |  |  |  |
|-------------------------------------|--------|--|--|--|--|--|--|--|--|--|
| Group list by the following fields: |        |  |  |  |  |  |  |  |  |  |
| First grouping field:               | None 🔻 |  |  |  |  |  |  |  |  |  |
| Second grouping field:              | None 👻 |  |  |  |  |  |  |  |  |  |
| Third grouping field:               | None 🔻 |  |  |  |  |  |  |  |  |  |
|                                     |        |  |  |  |  |  |  |  |  |  |
|                                     |        |  |  |  |  |  |  |  |  |  |
| Group                               | Cancel |  |  |  |  |  |  |  |  |  |
|                                     |        |  |  |  |  |  |  |  |  |  |

Button Enable Grouping (6) in the upper left corner opens the window of grouping control. Any column can be used for grouping. You can use up to three levels of grouping at most. The use of grouping can be good, for example, at automatic calculation of the number of workflows on the site, or the number of workflows with a certain status (8).

| 😂 Re       | 📚 Refresh   🗉 Enable Grouping   🔘 Cancel Workflow(s) 7 🛛 🗐 Activity   🍇 Associations   🔆 Charts   🍞 Log Manager   🖏 Settin |                       |                           |               |                 |                |                          |  |  |  |  |
|------------|----------------------------------------------------------------------------------------------------|-----------------------|---------------------------|---------------|-----------------|----------------|--------------------------|--|--|--|--|
| Displa     | ay data                                                                                                    | from All Web Applicat | ion 👻 All Site Collection | ▼ All Web     | ▼ All List      | <b>v</b>       | 🌠 Filter 📱 Customization |  |  |  |  |
|            |                                                                                                    | Name                  | Created                   | Duration      | Status          | State          | Ţ                        |  |  |  |  |
| ± <b>N</b> | /eb App                                                                                                    | : SharePoint - 333 (  | Count=1)                  |               |                 |                |                          |  |  |  |  |
| • <b>N</b> | /eb App                                                                                                    | : SharePoint - wss1   | 4-2.vlab.mapilab.local13  | 3 (Count=2) 8 |                 |                |                          |  |  |  |  |
| E          | Site (                                                                                                    | Coll: wss14-2.vlab.m  | apilab.local:133 (Count=  | 2)            |                 |                |                          |  |  |  |  |
|            |                                                                                                    | Convert Document      | 1/25/2012 6:17:09 P       | M 26s         | Complete        | ed Comple      | ted                      |  |  |  |  |
| 9          | 9                                                                                                    | Convert Document      | 1/25/2012 6:17:09 P       | M 5d 16h 3    | 36m 1s Error Oc | curred Running | , Faulting, Terminated   |  |  |  |  |

Web App: SharePoint - 80 (Count=1)

Button Cancel Workflows (7) is used for cancelling the workflows selected by check boxes (9). Note that workflows are cancelled without additional confirmation.

After you right-click on the rows of the table, a context menu that allows you to go to page Workflow Details appears.

|                      |                                                          |                   |                                                               | 🔲 Activity                                                                                                    | ssociations   🔀                               | Charts   🦻 Log Ma             | nager    | 😵 Settings |
|----------------------|----------------------------------------------------------|-------------------|---------------------------------------------------------------|----------------------------------------------------------------------------------------------------|-----------------------------------------------|-------------------------------|----------|------------|
| Workflow Informa     | ation                                                    |                   |                                                               |                                                                                                    |                                               |                               |          |            |
| Initiator:           | MAPILAB\knyazev                                          | Item:             | Activi                                                        | ty_Duration_Report_                                                                                                    | 2011-                                         |                               |          |            |
| Started:             | 6/16/2011 12:38:23 PM                                    | Status:           | In Pro                                                        | gress                                                                                                    |                                               |                               |          |            |
| State:               | Running                                                  | Web App           | lication: Share                                               | Point - 80                                                                                                    |                                               |                               |          |            |
| Site Collection:     | wss14-2                                                  | Web:              | MOSS                                                          | 2010                                                                                                    |                                               |                               |          |            |
| List:                | Shared Documents                                         | Descripti         | on: Route<br>appro<br>appro<br>docur<br>appro<br><u>chanc</u> | s a document for<br>val. Approvers can<br>ve or reject the<br>nent, reassign the<br>val task, or request<br><u>es to t</u> he document. | 10                                            |                               |          |            |
| Duration:            | 228d 23h 59m 0s                                          | Associati         | on: MyAp                                                      | prov                                                                                                    | 10                                            |                               |          |            |
| Cancel this we Tasks | orkflow 12                                               |                   |                                                               | <u>`11</u>                                                                                                    |                                               |                               |          |            |
| Assigned To          | Title                                                    | Due               | Date Status                                                   | Related Content                                                                                                    |                                               |                               | 13       | Outcome    |
| MAPILAB\vashch       | egin Please approve<br>Activity_Duration_Re<br>16T123820 | eport_2011-06-    | Not<br>Started                                                | http://wss14-2/Sha<br>Documents/Activity<br>Activity_Duration_F                                                                         | ared<br>/_Duration_Report<br>Report_2011-06-1 | :_2011-06-16T1238<br>6T123820 | 20.xlsx, |            |
| Workflow History     |                                                          |                   |                                                               |                                                                                                    |                                               |                               |          |            |
| Date Occured         | Event Type                                               | User ID De        | escription                                                    |                                                                                                    |                                               |                               |          | Outcome    |
| 6/16/2011 12:38      | :50 PM WorkflowError                                     | System Account T  | he e-mail messa                                               | age cannot be sent. N                                                                                                    | 1ake sure the e-m                             | ail has a valid recip         | oient.   |            |
| 6/16/2011 12:38      | :50 PM WorkflowStarted                                   | MAPILAB\knyazev A | pproval was sta                                               | rted. Participants: M/                                                                                                    | APILAB\vashchegi                              | n                             | 4.4      |            |
| 6/16/2011 12:38      | :50 PM TaskCreated                                       | MAPILAB\knyazev T | ask created for                                               | MAPILAB\vashchegin                                                                                                    | . Due by: 1/1/000                             | 1 12:00:00 AM                 | 14       |            |

Data on the workflow instance (10) are presented on the "Workflow Details" page, with the ability to go to a page with the data on workflow associations and the list of all running instances (11). Tasks and elements (13) connected with the workflow are shown in section Tasks, while records from the workflow history are given in section Workflow History (14).

#### **3.2 Associations section**

This section shows the associations of all workflows on the farm. The number of displayed associations, as well as the number of elements displayed per page, can be restricted in section **Associations Settings** of the program settings (see chapter 2 of this section).

| 😂 Refresh 🛛 📲 E     | nable Grouping      | ,2                    |       |                                                |   | A                         | ctivity   🗯 Associa      | ations   🕅 Charts    | 🚰 Lo | g Mana🕂   🚨 Settings   |
|---------------------|---------------------|-----------------------|-------|------------------------------------------------|---|---------------------------|--------------------------|----------------------|------|------------------------|
| Display data from   | All Web Application | n → All Site Co       | ollec | tion 👻 All Web                                 |   | ▼ All List                |                          | Ŧ                    | Y    | Filter 📱 Customization |
| Name                | Author 3            | Modified              |       | Web App                                        | - | Web                       | <ul> <li>List</li> </ul> |                      | -    | Running Instances      |
| Lease               | MAPILAB\voronk      | (Rin) (Rinks)         |       | SharePoint - 333                               |   | Медиатека                 | Заказы                   |                      |      | 24                     |
| Convert<br>Document | Alexander Olesho    | (Non blanks)          |       | SharePoint - wss14-<br>2.vlab.mapilab.local133 |   | Team Site                 | Tasks                    |                      |      | 0                      |
| TestWOF             | Evgeniy Gubko       | Alexander Oleshov     |       | SharePoint Central Administration v4           |   | Central<br>Administration | HarePoint_Wor            | kflowMonitor_Graph_D | ayly | 0                      |
| MyApprov            | MAPILAB\vashch      | MAPILAB\vashchegin    |       | SharePoint - 80                                |   | MOSS 2010                 | Shared Docum             | ents                 |      | 4                      |
| siteWf4_url         | Pavel Sysoev        | MAPILAB\voronkov -    | -     | SharePoint - wss14-<br>2.vlab.mapilab.local133 |   | Team Site                 |                          |                      | -    | 0                      |
| TestSiteWF          | Evgeniy Gubko       | 12/17/2011 4.10.14 FI | m     | SharePoint Central Administration v4           |   | Central<br>Administration |                          |                      | 2    | 0                      |

The settings of grouping (1), filters of data sampling (2), filters of data displaying (3) and sorting, selection of columns to be displayed (4) are similar to section Activity, and more details about their use can be found in the previous chapter of this section.

Column Running Instances (5) shows the number of active instances of the workflow. By right-clicking on the line with a workflow in the table, you will open the context menu through which you can go to page Workflow Associations Details of the selected workflow:

|    |                                                                                    |                                        | □ A                      | ctivity   🗯 Associations   🎉                      | Charts   修 Log Mana                                                                                                    | ger   😤 Settings                                          |
|----|------------------------------------------------------------------------------------|----------------------------------------|--------------------------|---------------------------------------------------|----------------------------------------------------------------------------------------------------|-----------------------------------------------------------|
| Wo | orkflow Assoc                                                                      | iation Information                     |                          |                                                   |                                                                                                    |                                                           |
|    | Author:                                                                            |                                        | MAPILAB\vashchegin       | Created:                                          | 3/22/2011 11:46                                                                                                    | 32 AM                                                     |
|    | Modified:                                                                          |                                        | 3/22/2011 11:47:07 AM    | Content type:                                     | Document                                                                                                    |                                                           |
|    | WF type:                                                                           |                                        | ListContentAssociation   | Web Application:                                  | SharePoint - 80                                                                                                    |                                                           |
|    | Site Collecti                                                                      | on:                                    | wss14-2                  | Web:                                              | MOSS 2010                                                                                                    |                                                           |
|    | List:                                                                              |                                        | Shared Documents         | Description:                                      | Routes a docume<br>approval. Approv<br>approve or reject<br>document, reassi<br>approval task, or<br>changes to the do | nt for<br>ers can<br>the<br>gn the<br>request<br>ocument. |
|    | Running ins                                                                        | tances count:                          | 4                        | Template declarative:                             | True                                                                                                    | 6                                                         |
|    | Enable activ                                                                       | vity details                           | True                     | Start workflow automatics when item is created    | ally True Change                                                                                                    |                                                           |
| 1  | Clear workf<br>than specifi                                                        | low history older<br>ed number of days | 60 Change                | Start workflow automatica<br>when item is changed | ally False Change                                                                                                    | 7                                                         |
| Wo | orkflows                                                                           |                                        |                          |                                                   |                                                                                                    |                                                           |
|    | Name                                                                               | Started                                | Ended                    | Item                                              |                                                                                                    | Status                                                    |
| Ξ  | State: Com                                                                         | plete                                  |                          |                                                   |                                                                                                    |                                                           |
|    | MyApprov                                                                           | 10/4/2011 12:24:23                     | PM 1/30/2012 12:38:18 PM | MAPILabSharePointStatistics                       | 2010                                                                                                    | Canceled                                                  |
| Θ  | State: Running                                                                     |                                        |                          |                                                   |                                                                                                    | 8                                                         |
|    | MyApprov         8/4/2011 4:34:43 Pl           MyApprov         6/16/2011 12:38:23 |                                        | И                        | Delta Solutions and Technol                       | In Progress                                                                                                    |                                                           |
|    |                                                                                    |                                        | PM                       | Activity_Duration_Report_20                       | 011-06-16T123820                                                                                                    | In Progress                                               |
|    | MyApprov                                                                           | 4/6/2011 5:57:08 PM                    | 4                        | MAPILabSharePointStatistics                       | In Progress                                                                                                    |                                                           |
|    | MyApprov                                                                           | 3/22/2011 11:47:07                     | AM                       | 02                                                |                                                                                                    | In Progress                                               |

Data on the workflow (6), the block of workflow configuration (7) and the list of all active instances grouped by their status (8) are shown on page Workflow Associations Details.

Clicking on the name of the workflow in the list of instances (8) will bring you to product page "Workflow Details" containing data on a specific workflow instance. The Workflow Details page is described in the previous chapter.

#### **3.3 Charts section**

In this section, the total number of workflows, the number of successfully completed, completed with an error and cancelled workflows are shown in the form of charts. Data to be displayed are taken from the internal tables of the product. Settings in sections **Import Job Settings**, **Log Settings** and **Data Collection** of the product settings are responsible for data storage and accumulation (see Chapter 2 of this section). The data are collected from workflow history lists to the internal tables. You can also manage data collection manually in the Log Manager section (see the next section).

Filters of data sampling (1) are similar to filters on pages Activity and Associations (see Chapter 3 of this section). Button Display Options (2) opens the block (3) where you can select the range of dates to be displayed, types of displayed events and enable the logarithmic scale for the vertical axis of the graph (4). The logarithmic scale is useful when there are a large number of workflows.

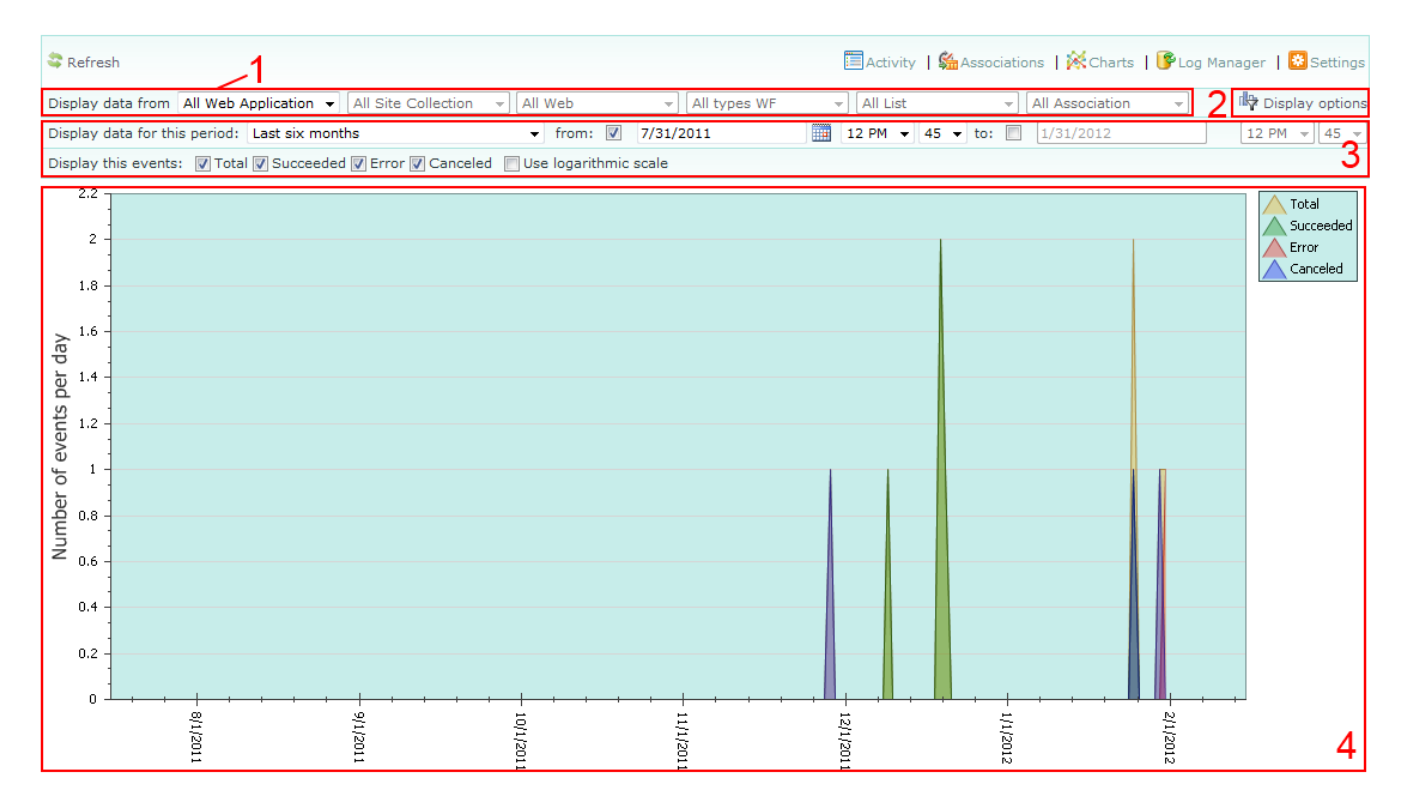

The type of the horizontal axis of the graph (minutes, hours or days) is automatically selected by the program, depending on the selected date range.

Please note that the product uses different data tables for displaying charts on days, hours and minutes. More details about this are given in the descriptions of setting **Log Settings** in Chapter 2 of this section.

#### 3.4 Log Manager section

This section displays the collection and accumulation of data performed by the program for chart plotting in section Charts. In the normal mode, data are collected automatically (according to the product settings described in Chapter 2), and in this section you can only make sure that data collection is run without errors.

| SRefresh      | 📚 Refresh   🕑 Start Import   @Disable Import Jobs 2                                   |                     |                              |                           |                       |                                          |         |  |  |  |  |
|---------------|---------------------------------------------------------------------------------------|---------------------|------------------------------|---------------------------|-----------------------|------------------------------------------|---------|--|--|--|--|
| Log Name      | Records                                                                               | Limit               | First Record /3              | Last Record               | Last Modification     | Schedule                                 | Status  |  |  |  |  |
| Minutely      | 8                                                                                     | 5000                | 11/28/2011 1:17:00 PM        | 1/31/2012 11:18:00 AM     | 1/31/2012 11:19:57 AM | every 1 minutes between 0 and 59         | Enabled |  |  |  |  |
| Hourly        | 6                                                                                     | 5000                | 12/19/2011 4:00:00 PM        | 1/31/2012 11:00:00 AM     | 1/31/2012 12:03:24 PM | hourly between 2 and 7                   | Enabled |  |  |  |  |
| Daily         | 7                                                                                     | 5000                | 11/28/2011 12:00:00 AM       | 1/30/2012 12:00:00 AM     | 1/31/2012 12:54:58 AM | daily between 12:08:00 AM and 1:00:00 AM | Enabled |  |  |  |  |
| L             |                                                                                       |                     |                              |                           |                       |                                          |         |  |  |  |  |
|               |                                                                                       |                     | at the fact the              |                           | 100%                  |                                          |         |  |  |  |  |
| Last ich stat |                                                                                       |                     |                              |                           | ∕5                    |                                          | 4       |  |  |  |  |
| 1/30/2012 1   | us:<br>2:33:57 PN                                                                     | 1 Job ha            | as been started              | /                         |                       |                                          | *       |  |  |  |  |
| 1/30/2012 1   | 2:33:58 PM                                                                            | 1 Waitin            | g for another job to finish  |                           |                       |                                          |         |  |  |  |  |
| 1/30/2012 1   | 2:33:58 PN                                                                            | 1 Retrie            | ving workflow history lists  | K-t-                      |                       |                                          |         |  |  |  |  |
| 1/30/2012 1   | 2:33:59 PM                                                                            | 1 Retrie<br>1 Group | ving data from workflow hist | ory lists                 |                       |                                          |         |  |  |  |  |
| 1/30/2012 1   | 2:34:00 PN                                                                            | 1 Saving            | g grouped data into logs     |                           |                       |                                          |         |  |  |  |  |
| 1/30/2012 1   | 2:34:01 PM                                                                            | 1 0/0 ite           | ems added into HarePoint_W   | orkflowMonitor_Graph_Minu | itely list            |                                          |         |  |  |  |  |
| 1/30/2012 1   | 2:34:01 PN                                                                            | 1 0/0 ite           | ems added into HarePoint_W   | orkflowMonitor_Graph_Hou  | rly list              |                                          |         |  |  |  |  |
| 1/30/2012 1   | 1/30/2012 12:34:01 PM 0/0 items added into HarePoint_WorkflowMonitor_Graph_Daily list |                     |                              |                           |                       |                                          |         |  |  |  |  |
| 1/30/2012 1   | 1/30/2012 12:34:02 PM Job completed in 5s                                             |                     |                              |                           |                       |                                          |         |  |  |  |  |
|               | •                                                                                     |                     |                              |                           |                       |                                          |         |  |  |  |  |
|               |                                                                                       |                     |                              |                           |                       |                                          | Þ       |  |  |  |  |

With the help of the Start Import (1) button you can force the start of the process on data collection to minutely, hourly and daily tables. At the same time the progress of the performance will be displayed by the indicator (4), and the log of data collection in the window (5) will be under the indicator.

Button Disable Import Jobs (2) allows you to disable all data collection jobs. Pressing the button twice enables the jobs. You can turn on/off the job and also to change its schedule by visiting "Central Administration \ Monitoring \ Timer Jobs \ Review job definitions" and opening job properties named "HarePoint Workflow Monitor Minutely Import Job", "HarePoint Workflow Monitor Hourly Import Job", "HarePoint Workflow Monitor Daily Import Job ".

# **Appendix A. Troubleshooting**

#### A.1 If there no entries in Activity section

After the product installation in the **Activity Settings** section of the product settings workflows that have been active for the last 60 minutes are set to be displayed. Try to increase this value.